# 在VMware虛擬機器上安裝並配置FindIT網路管理 器和FindIT網路探測

### 目標

Cisco FindIT Network Management提供的工具可幫助您使用Web瀏覽器輕鬆監控、管理和配置Cisco 100至500系列網路裝置,例如交換機、路由器和無線接入點(WAP)。它還通知您有關裝置和思科支援通知,例如新韌體的可用性、裝置狀態、網路設定更新,以及任何不再享受保修或不受支援合約覆蓋的已連線裝置。

FindIT Network Management是一個分散式應用程式,由兩個獨立的元件或介面組成:一個或 多個稱為FindIT網路探測的探測和一個稱為FindIT網路管理器的管理器。

安裝在網路中每個站點的FindIT Network Probe例項執行網路發現,並與每個思科裝置直接通 訊。在單個站點網路中,您可以選擇運行FindIT網路探測的獨立例項。但是,如果您的網路包 含多個站點,您可以在方便的位置安裝FindIT Network Manager,並將每個探測與Manager相 關聯。從Manager介面,您可以獲得網路中所有站點的狀態的高級檢視,並在要檢視特定站點 的詳細資訊時連線到安裝在特定站點的探測器。

本文提供有關如何使用VMware虛擬機器(VM)安裝和配置FindIT網路管理器和FindIT網路探測器的說明。

**附註:**如果您喜歡在不同的平台上安裝和配置FindIT Network Manager and Probe,請按一下 <u>此處</u>(對於Oracle VM VirtualBox Manager),或按一下<u>此處</u>(對於Microsoft Hyper-V Manager)。

### 在VMware上安裝FindIT網路管理器

對於FindIT Network Manager,可以將開放虛擬裝置(OVA)格式的VM映像部署到VMware產品。

使用下面的任何可用虛擬機器安裝FindIT網路管理器,然後配置其部署:

**VMware Fusion** 

<u>VMware vSphere客戶端</u>

VMware Workstation Pro

<u> 配置部署的FindIT網路管理器</u>

使用任何可用的虛擬機器安裝FindIT網路探測:

**VMware Fusion** 

<u>VMware vSphere客戶端</u>

VMware Workstation Pro

<u>配置部署的FindIT網路探測</u>

使用VMware Fusion安裝FindIT網路管理器

按照以下步驟將OVA VM映像部署到VMware Fusion。

步驟1.從思科S系列站點下載FindIT網路管理器OVA<u>VM映像</u>。

步驟2.在您的伺服器或電腦上啟動VMware Fusion應用程式。

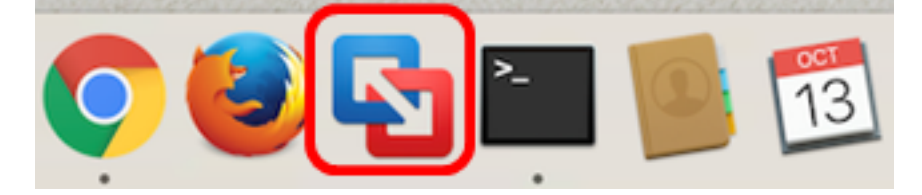

附註:本示例使用Mac OS X El Capitan。

步驟3.按一下**匯入現有虛擬機器**,然後按一下繼續。

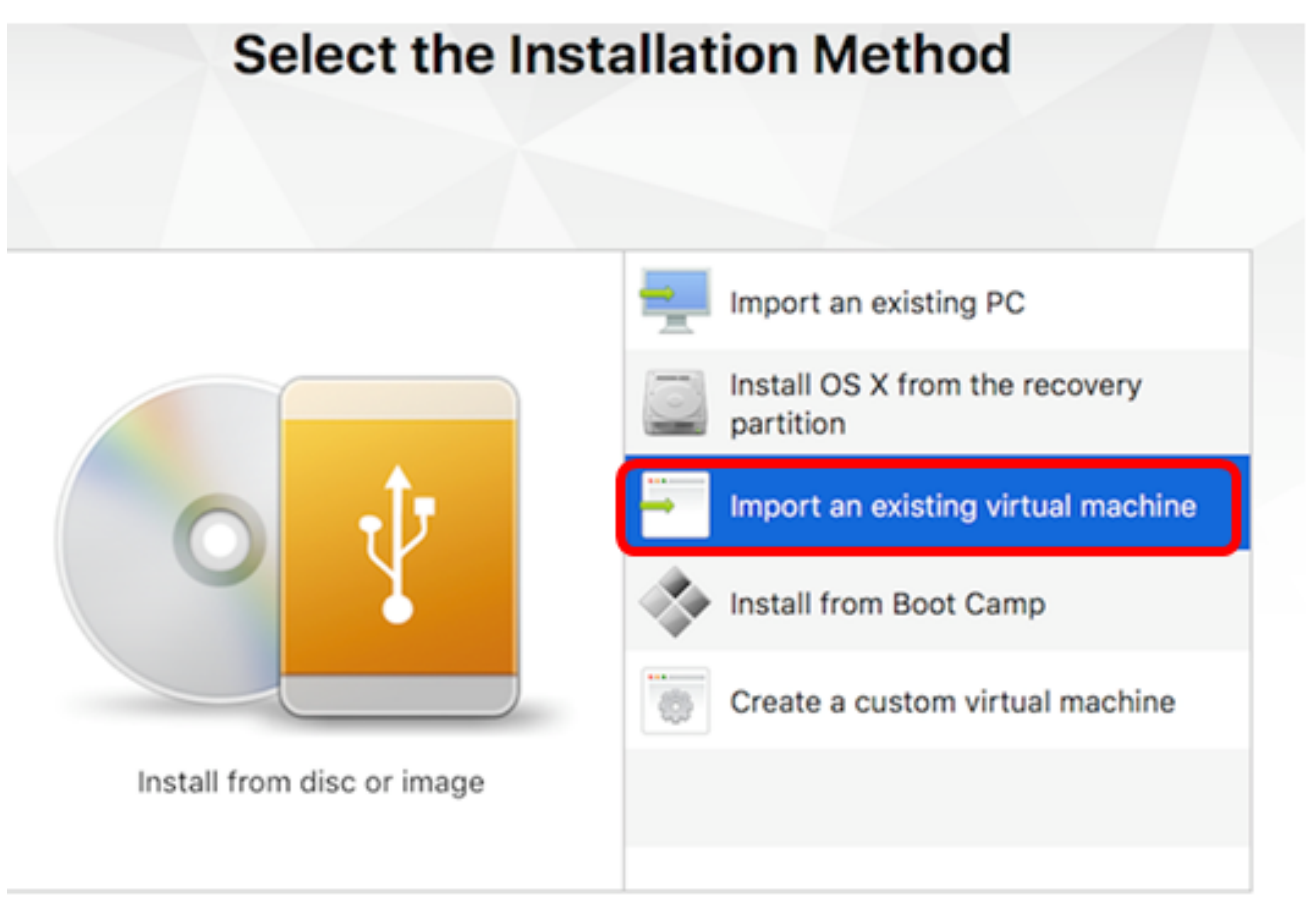

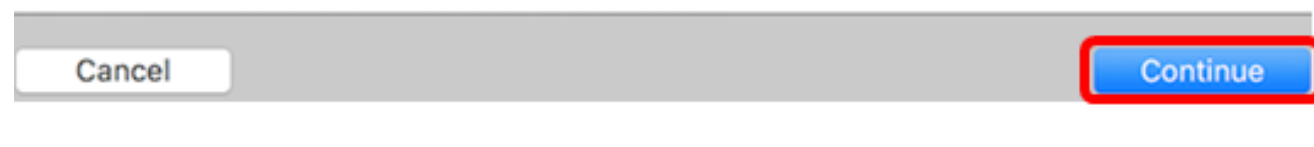

**附註:**或者,您可以按一下Add按鈕,然後按一下Import。

| +~                          | 00               |        |       |
|-----------------------------|------------------|--------|-------|
| New<br>New Boo<br>Migrate Y | t Camp<br>our PC | )<br>) |       |
| Import                      |                  |        | nager |
| Folder                      |                  | _      |       |

步驟4.按一下「Choose File」。

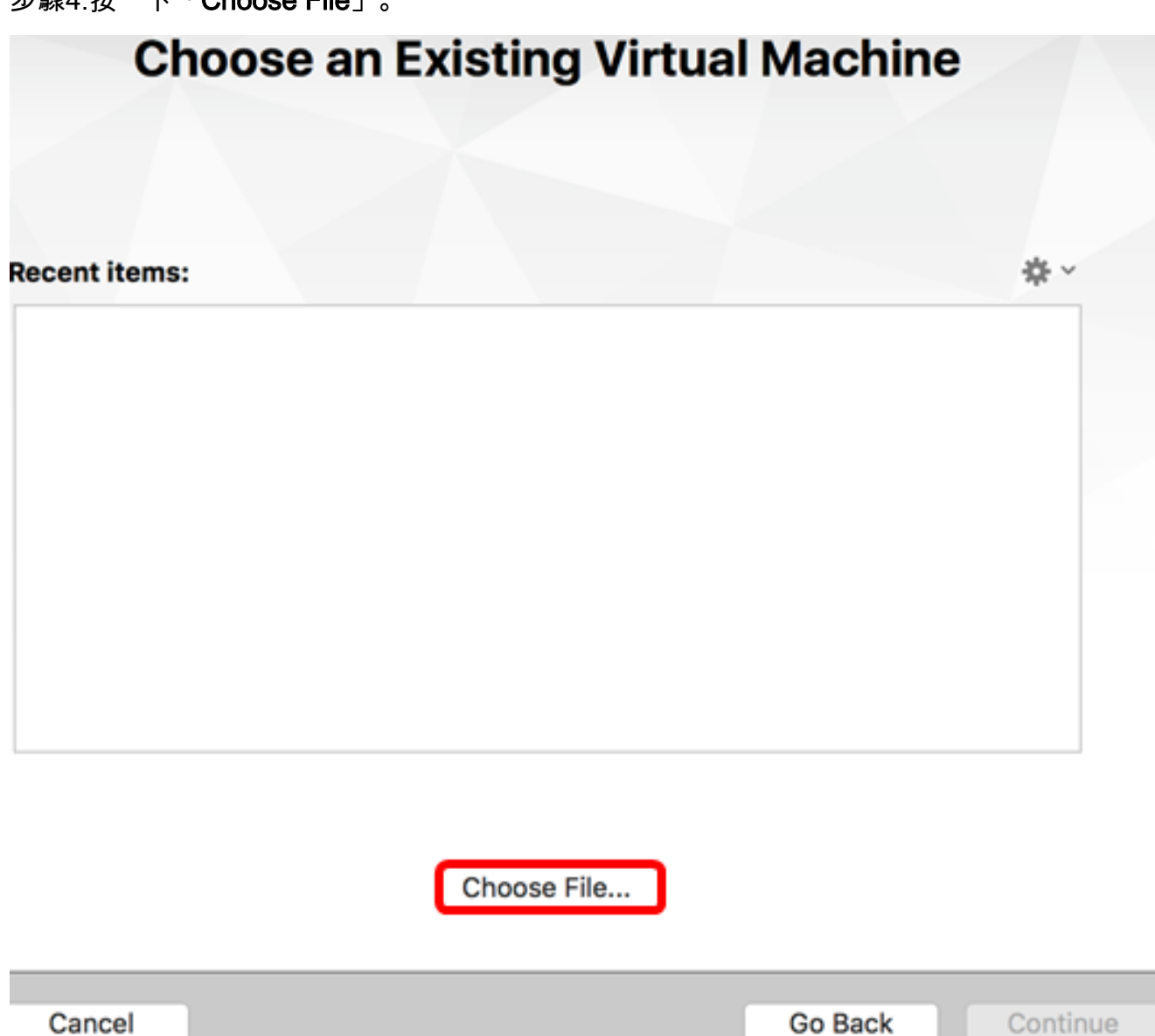

步驟5.按一下步驟1中下載的OVA映像,然後按一下Open。

| Name                                      | ^ | Date Modified     |     |
|-------------------------------------------|---|-------------------|-----|
| GentOS68-FindITManager-1.0.0.20160928.ova |   | Oct 4, 2016, 5:13 | AM  |
| OpenWRT-FindITProbe-1.0.1.16301.ova       |   | Oct 4, 2016, 2:36 | AM. |
|                                           |   |                   |     |
|                                           |   |                   |     |
|                                           |   |                   |     |
|                                           |   |                   |     |
|                                           |   |                   |     |
|                                           |   |                   |     |
|                                           |   |                   |     |
|                                           |   |                   |     |
|                                           |   |                   |     |
|                                           |   |                   |     |
|                                           |   |                   |     |
|                                           |   |                   |     |
|                                           |   |                   |     |
|                                           |   |                   |     |
|                                           |   |                   |     |
|                                           |   |                   |     |
|                                           |   | Cancel            |     |
|                                           |   | Ouncer            |     |
|                                           | ( | Cancel Oper       | ו   |

步驟6.按一下「Continue」。

# **Choose an Existing Virtual Machine**

| cent items: **<br>CentOS68-FindITManager-1.0.0.20160928<br>Size: Unknown<br>Type: Other Show in Finder<br>Choose File<br>ancel Go Back Continu<br>b驟7. (可選)輸入FindIT網路管理器的名稱。<br>b驟7. (可選)輸入FindIT網路管理器的名稱。<br>Save As: FindIT Network Manager.vmwarevm \<br>Tags: \<br>Where: Virtual Machines \<br>Share this virtual machine with other users on this Mac<br>Some features will be limited when sharing a virtual machine.<br>Sharing is only available when the virtual machine is saved in a shared<br>folder.<br>Cancel Save |                                                                                                    |                                        |
|----------------------------------------------------------------------------------------------------|----------------------------------------------------------------------------------------------------|----------------------------------------|
| Type: Other Show in Finder<br>Choose File<br>ncel Go Back Continue<br>F驟7. (可選)輸入FindIT網路管理器的名稱。<br>F驟7. (可選)輸入FindIT網路管理器的名稱。<br>Save As: FindIT Network Manager.vmwarevm ♀<br>Tags: ↓<br>Where: ↓Virtual Machines ♀<br>Where: ↓Virtual Machines ♀<br>Share this virtual machine with other users on this Mac<br>Some features will be limited when sharing a virtual machine.<br>Sharing is only available when the virtual machine is saved in a shared<br>folder.<br>Cancel Save                                              | CentOS68-FindITManager-1.0.0.20160928 Size: Unknown                                                                                                  | ~ <del>\$</del>                        |
| Choose File ncel                                                                                                    | Type: Other                                                                                                    | Show in Finder                         |
| meel Go Back Contine<br>F驟7。(可選)輸入FindIT網路管理器的名稱。<br>Save As: FindIT Network Manager.vmwarevm ↓<br>Tags:<br>Where: Virtual Machines ↓<br>Share this virtual machine with other users on this Mac<br>Some features will be limited when sharing a virtual machine.<br>Sharing is only available when the virtual machine is saved in a shared<br>folder.<br>Cancel Save                                                                                                    | Choose File                                                                                                    |                                        |
| Save As: FindIT Network Manager.vmwarevm<br>Tags:<br>Where: Virtual Machines<br>Share this virtual machine with other users on this Mac<br>Some features will be limited when sharing a virtual machine.<br>Sharing is only available when the virtual machine is saved in a shared<br>folder.<br>Cancel Save                                                                                                    | ncel<br>·驟7。(可選)輸入FindIT網路管理器的名稱。                                                                                                    | Go Back Continue                       |
| <ul> <li>Share this virtual machine with other users on this Mac</li> <li>Some features will be limited when sharing a virtual machine.</li> <li>Sharing is only available when the virtual machine is saved in a shared folder.</li> </ul> Cancel Save                                                                                                    | Save As: FindIT Network Manager.vmwarevm<br>Tags:<br>Where: Virtual Machines                                                                         |                                        |
| Cancel Save                                                                                                    | <ul> <li>Share this virtual machine with other users on the<br/>Some features will be limited when sharing a virtual machine is safolder.</li> </ul> | his Mac<br>achine.<br>aved in a shared |
|                                                                                                    |                                                                                                    | Cancel Save                            |

附註:在本示例中,使用了FindIT Network Manager.wmwarem。

步驟8.按一下「Save」。

步驟9.檢視「虛擬機器摘要」,然後按一下**完成**。

### Finish

The configuration of the virtual machine is now complete.

#### Virtual Machine Summary

Guest Operating System CentOS 64-bit Memory 2 GB Networking Autodetect (Bridged) Device Summary CD/DVD, Floppy

To change the default virtual machine settings, click Customize Settings. To run the virtual machine now, click Finish.

#### Customize Settings

Cancel

Finish

Go Back

步驟10.部署的VM出現後,按一下Play按鈕。

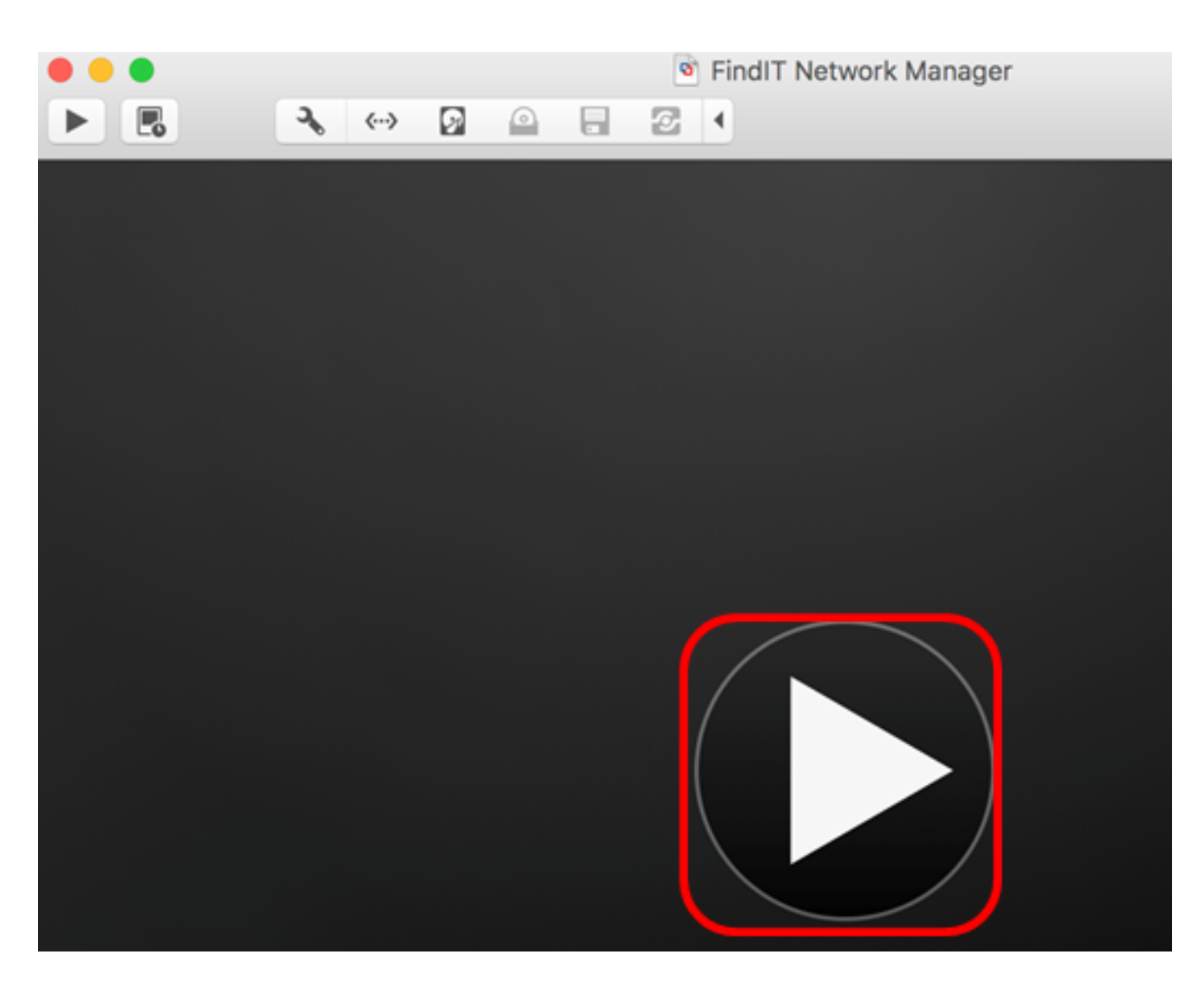

**附註:**VMware完成部署後,FindIT網路管理器將顯示在虛擬機器庫中的「虛擬機器」下。

| • • •                  | Virtual Machine Library     |  |  |
|------------------------|-----------------------------|--|--|
| + - 88 II<br>Add View  | Start Up Settings Snapshots |  |  |
| VIRTUAL MACHINES       | Name                        |  |  |
| FindIT Network Manager | FindIT Network Manager      |  |  |

步驟11.轉到<u>配置已部署的FindIT網路管理器</u>部分以配置已部署的裝置。

[<u>回到頁首]</u>

使用VMware vSphere客戶端安裝FindIT網路管理器

按照以下步驟將OVA VM映像部署到VMware vSphere客戶端。

**重要事項:**繼續安裝步驟之前,請確保您具有以下優點:

• vCenter或ESXi伺服器憑據:

— 名稱或IP地址

— 使用者名稱

- 密碼
- 伺服器中預配置的資料儲存
- 預配置的VM網路

步驟1.從思科S系列站點下載FindIT網路管理器OVA\_VM映像。

步驟2.在您的伺服器或電腦上啟動VMware vSphere客戶端。

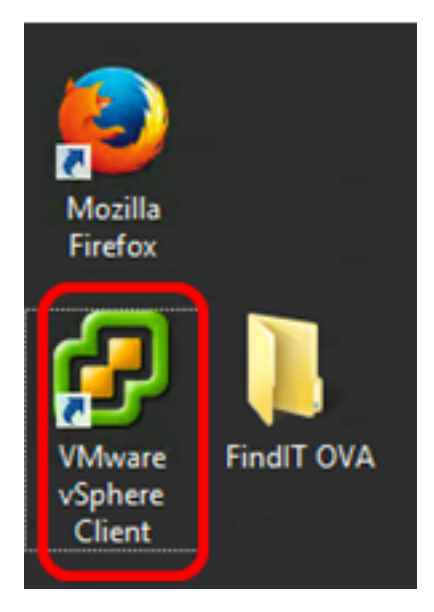

附註:本示例使用Windows 2012 Server R2作業系統。

步驟3.在IP address / Name欄位中輸入vCenter或ESXi服務器名稱或IP地址。

| Ø VN                                                                                          | /ware vSphere Client                                                                                                    |
|-----------------------------------------------------------------------------------------------|----------------------------------------------------------------------------------------------------|
| <b>vm</b> ware <sup>,</sup>                                                                   |                                                                                                    |
| VMware vSphere"                                                                               |                                                                                                    |
| Client                                                                                        |                                                                                                    |
| All vSphere features<br>available only throug<br>vSphere Client will o<br>feature set as vSph | s introduced in vSphere 5.5 and beyond are<br>gh the vSphere Web Client. The traditional<br>ontinue to operate, supporting the same<br>ere 5.0. |
| To directly manage a sing<br>To manage multiple hosts<br>vCenter Server.                      | le host, enter the IP address or host name.<br>, enter the IP address or name of a                                                              |
| IP address / Name:                                                                            | 10.2.0.10                                                                                                    |
| User name:                                                                                    |                                                                                                    |
| Password:                                                                                     |                                                                                                    |
|                                                                                               | Use Windows session credentials                                                                                                    |
|                                                                                               | Login Close                                                                                                    |

附註:在本示例中,使用ESXi伺服器IP地址10.2.0.10。

步驟4.在User name和Password欄位中輸入伺服器的使用者名稱和密碼。

| To directly manage a single host, enter the IP address or host name.<br>To manage multiple hosts, enter the IP address or name of a<br>vCenter Server. |                                 |       |  |  |  |
|----------------------------------------------------------------------------------------------------|---------------------------------|-------|--|--|--|
| IP address / Name:                                                                                                    | 10.2.0.10                       |       |  |  |  |
| User name:                                                                                                    | cisco                           |       |  |  |  |
| Password:                                                                                                    | ******                          |       |  |  |  |
|                                                                                                    | Use Windows session credentials |       |  |  |  |
|                                                                                                    | Login                           | Close |  |  |  |

#### 步驟5.按一下Login。

步驟6.(可選)如果尚未在伺服器中建立資料儲存區,請在「配置」頁籤中新增新儲存。

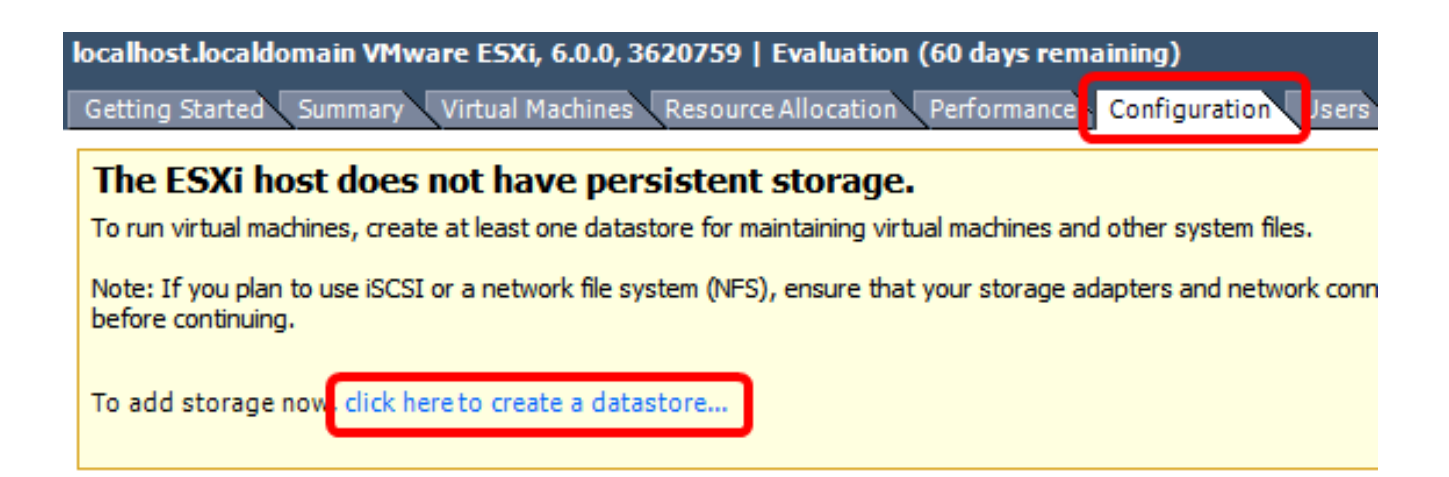

步驟7.按一下「File」>「Deploy OVF Template」。

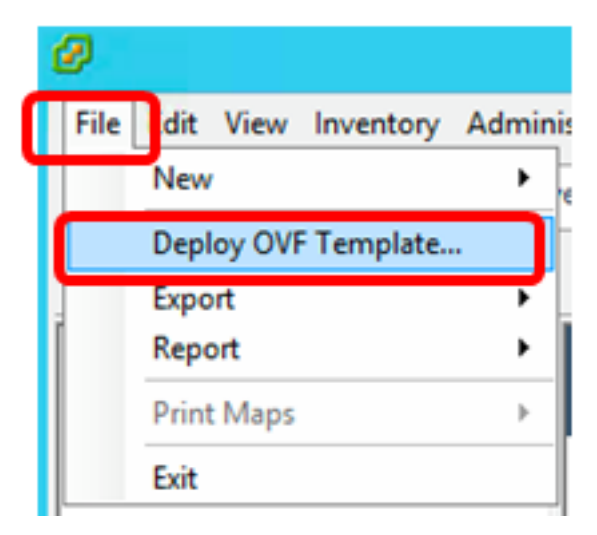

#### 步驟8.按一下Browse。

| Deploy from a file or URL                                                                                                    |                      |
|----------------------------------------------------------------------------------------------------|----------------------|
|                                                                                                    | Browse               |
| Enter a URL to download and install the OVF package from the Interna<br>specify a location accessible from your computer, such as a local hard<br>network share, or a CD/DVD drive. | et, or<br>I drive, a |

步驟9.按一下步驟1中下載的OVA映像,然後按一下**Open**。

| Name                                  | Date modified    | Туре     |
|---------------------------------------|------------------|----------|
| CentOS68-FindITManager-1.0.0.20161012 | 10/18/2016 12:32 | OVA File |
| OpenWRT-FindITProbe-1.0.1.16736       | 10/17/2016 11:56 | OVA File |

| <   | ш                                 |                 |                | > |
|-----|-----------------------------------|-----------------|----------------|---|
| me: | CentOS68-FindITManager-1.0.0.2℃ ∨ | OVF packages (' | ".ovf;*.ova) 🗸 | ] |
|     |                                   | Open            | Cancel         |   |

步驟10.按一下**下一步**繼續。

| Deploy from a file or URL                                                                                                    |                                     |                             |        |
|----------------------------------------------------------------------------------------------------|-------------------------------------|-----------------------------|--------|
| C:\Users\Administrator\Desktop\FindITOS686\Cer                                                                                              | ntOS68-Fin 👻                        | Browse                      | ]      |
| Enter a URL to download and install the OVF packages specify a location accessible from your computer, so network share, or a CD/DVD drive. | ge from the Int<br>uch as a local h | ternet, or<br>hard drive, a |        |
|                                                                                                    |                                     |                             |        |
|                                                                                                    |                                     |                             |        |
|                                                                                                    |                                     |                             |        |
|                                                                                                    |                                     |                             |        |
|                                                                                                    |                                     |                             |        |
|                                                                                                    |                                     |                             |        |
|                                                                                                    |                                     |                             |        |
|                                                                                                    |                                     |                             |        |
|                                                                                                    |                                     |                             |        |
|                                                                                                    |                                     |                             |        |
|                                                                                                    |                                     |                             |        |
|                                                                                                    | < Back                              | Next >                      | Cancel |

步驟11.按一下**「Next**」。

| Product:       | CentOS67_OM_Template                                     |        |        |        |
|----------------|----------------------------------------------------------|--------|--------|--------|
| Version:       |                                                          |        |        |        |
| Vendor:        |                                                          |        |        |        |
| Publisher:     | No certificate present                                   |        |        |        |
| Download size: | 1.2 GB                                                   |        |        |        |
| Size on disk:  | 2.1 GB (thin provisioned)<br>16.0 GB (thick provisioned) |        |        |        |
| Description:   |                                                          |        |        |        |
|                |                                                          |        |        |        |
|                |                                                          |        |        |        |
|                |                                                          |        |        |        |
|                |                                                          |        |        |        |
|                |                                                          |        |        |        |
|                |                                                          |        |        |        |
|                |                                                          |        |        |        |
|                |                                                          |        |        |        |
|                |                                                          |        |        |        |
|                |                                                          | < Back | Next > | Cancel |

步驟12.在*Name*欄位中輸入FindIT Network Manager的名稱,然後按一下**Next**。

| Name:<br>FindIT Network Manager                           |                                                                                             |        |        |  |  |
|-----------------------------------------------------------|---------------------------------------------------------------------------------------------|--------|--------|--|--|
| The name can contain up to 80 characters and it must be u | The name can contain up to 80 characters and it must be unique within the inventory folder. |        |        |  |  |
|                                                           |                                                                                             |        |        |  |  |
|                                                           |                                                                                             |        |        |  |  |
|                                                           |                                                                                             |        |        |  |  |
|                                                           |                                                                                             |        |        |  |  |
|                                                           |                                                                                             |        |        |  |  |
|                                                           |                                                                                             |        |        |  |  |
|                                                           |                                                                                             |        |        |  |  |
|                                                           |                                                                                             |        |        |  |  |
|                                                           |                                                                                             |        |        |  |  |
|                                                           |                                                                                             |        |        |  |  |
|                                                           |                                                                                             |        |        |  |  |
|                                                           |                                                                                             |        |        |  |  |
|                                                           |                                                                                             |        |        |  |  |
|                                                           |                                                                                             |        |        |  |  |
|                                                           |                                                                                             |        |        |  |  |
|                                                           |                                                                                             |        |        |  |  |
|                                                           | < Back                                                                                      | Next > | Cancel |  |  |

附註:本示例使用FindIT Network Manager。

步驟13.為FindIT Network Manager VM選擇目標儲存,然後按一下**下一步**。

Select a destination storage for the virtual machine files:

| Name                  | D               | rive Type  | Capacity    | Provisioned | Free      | Туре     |
|-----------------------|-----------------|------------|-------------|-------------|-----------|----------|
| OS DataStore          | N               | on-SSD     | 456.25 GB   | 974.00 MB   | 455.30 GB | VMFS5    |
| 🔋 Virtual Machine Da  | taStore N       | on-SSD     | 2.72 TB     | 105.13 GB   | 2.62 TB   | VMFS5    |
|                       |                 |            |             |             |           |          |
|                       |                 |            |             |             |           |          |
|                       |                 |            |             |             |           |          |
|                       |                 |            |             |             |           |          |
|                       |                 |            |             |             |           |          |
|                       |                 |            |             |             |           |          |
| <                     |                 | III        |             |             |           | >        |
| _                     |                 |            |             |             |           |          |
| Disable Storage DRS f | for this virtua | al machine |             |             |           |          |
| Select a datastore:   |                 |            |             |             |           |          |
|                       |                 |            |             |             |           |          |
| Name                  | Drive Type      | Capacity   | Provisioned | Free        | Туре      | Thin Pro |
| Name                  | Drive Type      | Capacity   | Provisioned | Free        | Туре      | Thin Pro |
| Name                  | Drive Type      | Capacity   | Provisioned | Free        | Туре      | Thin Pro |
| Name                  | Drive Type      | Capacity   | Provisioned | Free        | Туре      | Thin Pro |
| Name                  | Drive Type      | Capacity   | Provisioned | Free        | Туре      | Thin Pro |
| Name                  | Drive Type      | Capacity   | Provisioned | Free        | Туре      | Thin Pro |
| Name                  | Drive Type      | Capacity   | Provisioned | Free        | Туре      | Thin Pro |
| Name                  | Drive Type      | Capacity   | Provisioned | Free        | Туре      | Thin Pro |
| Name                  | Drive Type      | Capacity   | Provisioned | Free        | Туре      | Thin Pro |
| Name I                | Drive Type      | Capacity   | Provisioned | Free        | Туре      | Thin Pro |

**附註:**在此示例中,選擇虛擬機器資料儲存。

步驟14.按一下儲存資源調配,然後按一下下一步。

| Datastore:                | Virtual Machine DataSto | re     |        |        |
|---------------------------|-------------------------|--------|--------|--------|
| Available space (GB):     | 2684.9                  |        |        |        |
|                           |                         |        |        |        |
| Thick Provision Lazy Zer  | roed                    |        |        |        |
| C Thick Provision Eager Z | eroed                   |        |        |        |
| C Thin Provision          |                         |        |        |        |
|                           |                         |        |        |        |
|                           |                         |        |        |        |
|                           |                         |        |        |        |
|                           |                         |        |        |        |
|                           |                         |        |        |        |
|                           |                         |        |        |        |
|                           |                         |        |        |        |
|                           |                         |        |        |        |
|                           |                         |        |        |        |
|                           |                         |        |        |        |
|                           |                         |        |        |        |
|                           |                         |        |        |        |
|                           |                         | < Back | Next > | Cancel |
|                           |                         |        |        |        |

選項包括:

- Thick Provision Lazy Zeroed 此選項以預設密集格式建立虛擬磁碟。
- •密集配置緊急歸零 這將建立一種支援群集功能的密集虛擬磁碟。
- •精簡資源調配 可以使用此格式節省儲存空間。

附註:在此示例中,選擇了Thick Provision Lazy Zeroed。

步驟15.選擇一個網路,然後按一下**下一步**。

| ource Networks        | Destination Networks |   |
|-----------------------|----------------------|---|
| 'M Network            | VM Network           |   |
|                       |                      |   |
|                       |                      |   |
|                       |                      |   |
|                       | ш                    |   |
| scription:            |                      |   |
| ne VM Network network |                      |   |
|                       |                      |   |
|                       |                      | N |
|                       |                      |   |
|                       |                      |   |
|                       |                      |   |
|                       |                      |   |
|                       |                      |   |
|                       |                      |   |
|                       |                      |   |

**附註**:本示例使用VM網路。

步驟16.檢查配置的設定。

When you click Finish, the deployment task will be started.

| Deployment settings:      |                                                     |
|---------------------------|-----------------------------------------------------|
| OVF file:                 | C:\Users\Administrator\Desktop\FindITBeta6\CentOS68 |
| Download size:            | 1.2 GB                                              |
| Size on disk:             | 16.0 GB                                             |
| Name:                     | FindIT Network Manager                              |
| Host/Cluster:             | localhost.router-mine.com                           |
| Datastore:                | Virtual Machine DataStore                           |
| Disk provisioning:        | Thick Provision Lazy Zeroed                         |
| Network Mapping:          | "VM Network" to "VM Network"                        |
|                           |                                                     |
| Power on after deployment |                                                     |
|                           | < Back Finish Cancel                                |

步驟17。(可選)選中Power on after deployment復選框以在部署後啟動VM。

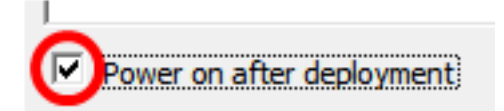

步驟18.按一下Finish完成安裝。

步驟19.部署完成後,按一下**關閉**。

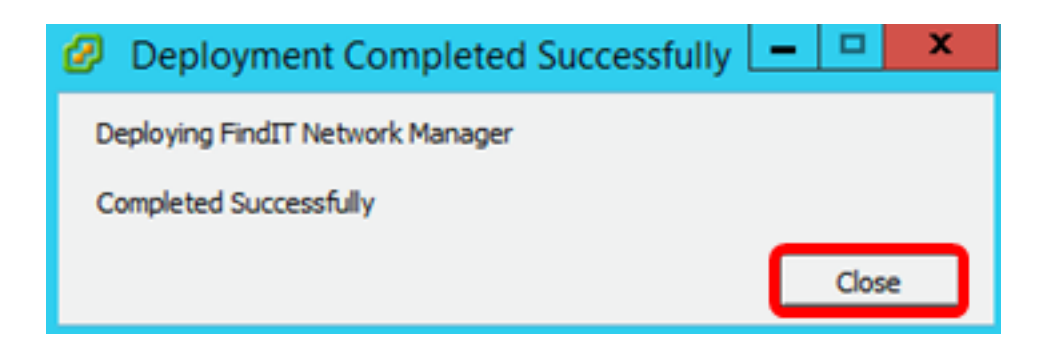

步驟20.按一下已部署的VM,然後單擊「開啟虛擬機器電源」。

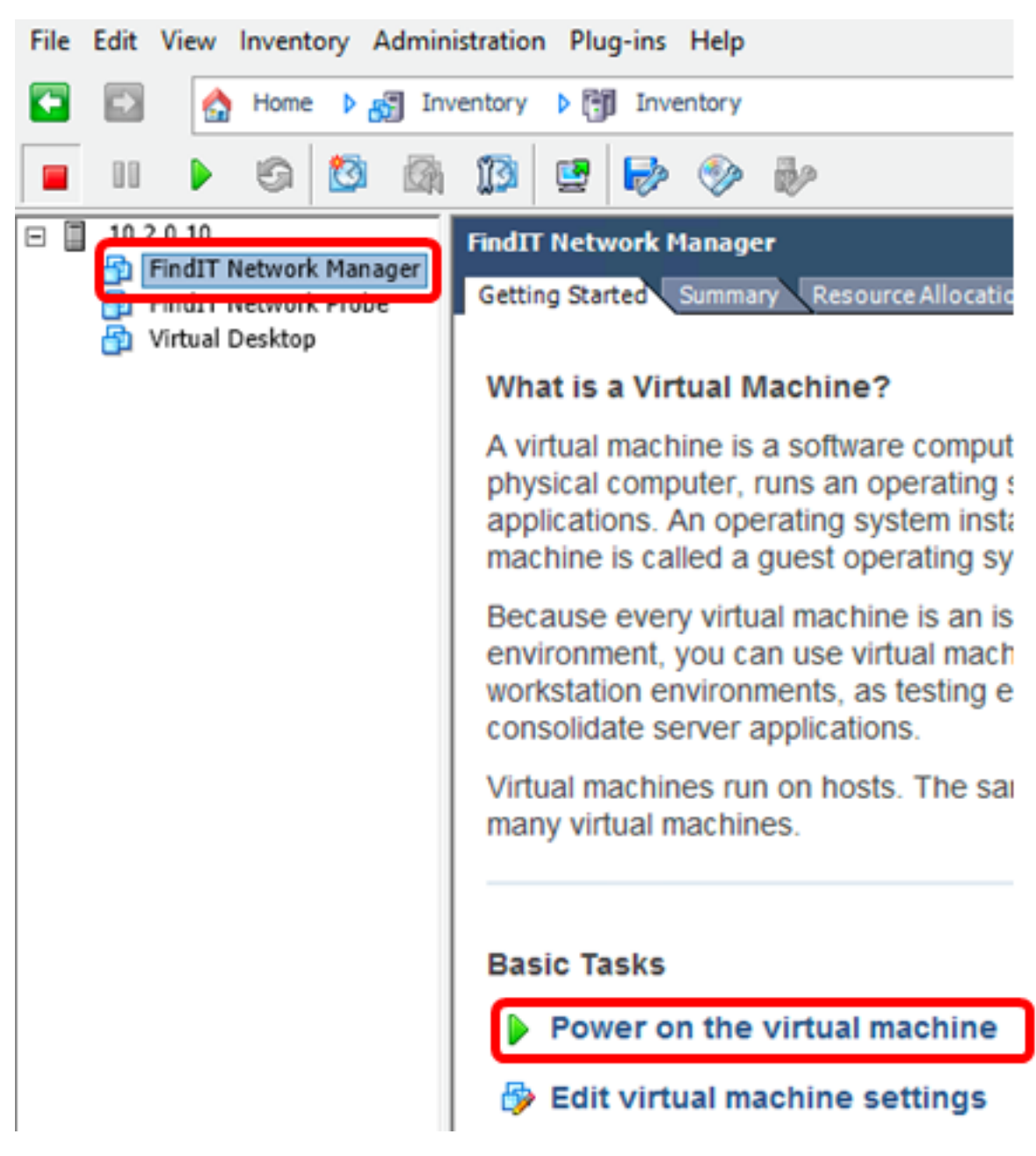

附註:或者,也可以按一下Play按鈕開啟ⅤM的電源。

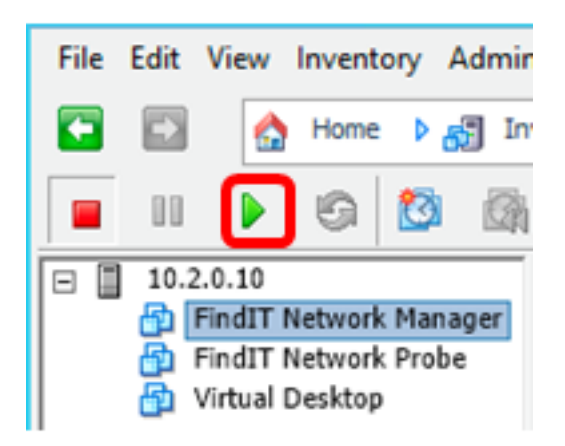

步驟21。(可選)要訪問控制檯,按一下右鍵FindIT網路管理器虛擬機器,然後選擇**Open** Console。

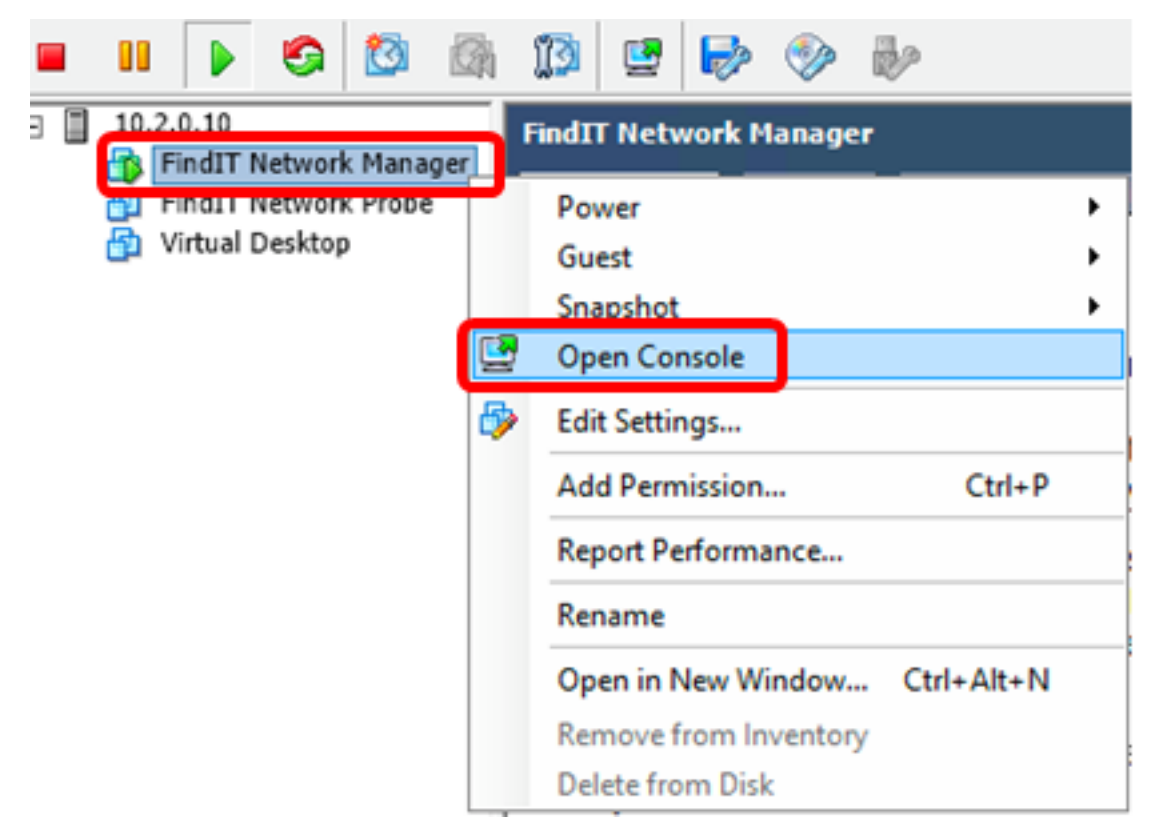

步驟22.轉到<u>配置已部署的FindIT網路管理器</u>部分以配置已部署的裝置。

[<u>回到頁首</u>]

<u>使用VMware Workstation Pro安裝FindIT Network Manager</u>

按照以下步驟將OVA VM映像部署到VMware Workstation Pro。

步驟1.從思科S系列站點下載FindIT網路管理器OVA<u>VM映像</u>。

步驟2.在您的伺服器或電腦上啟動VMware Workstation Pro應用程式。

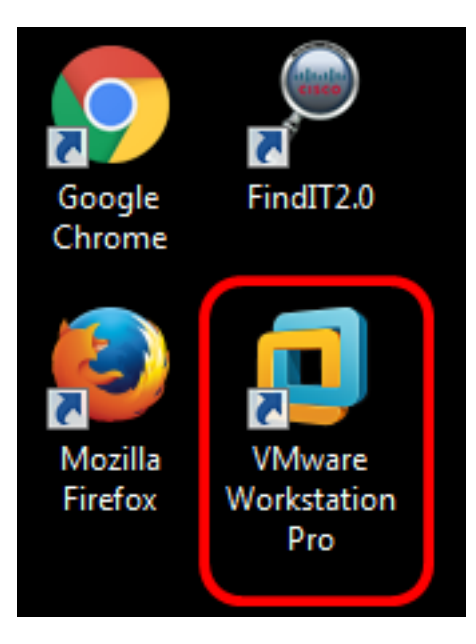

附註:本示例使用Windows 8作業系統。

步驟3.從「首頁」(Home)頁籤按一下開啟虛擬機器。

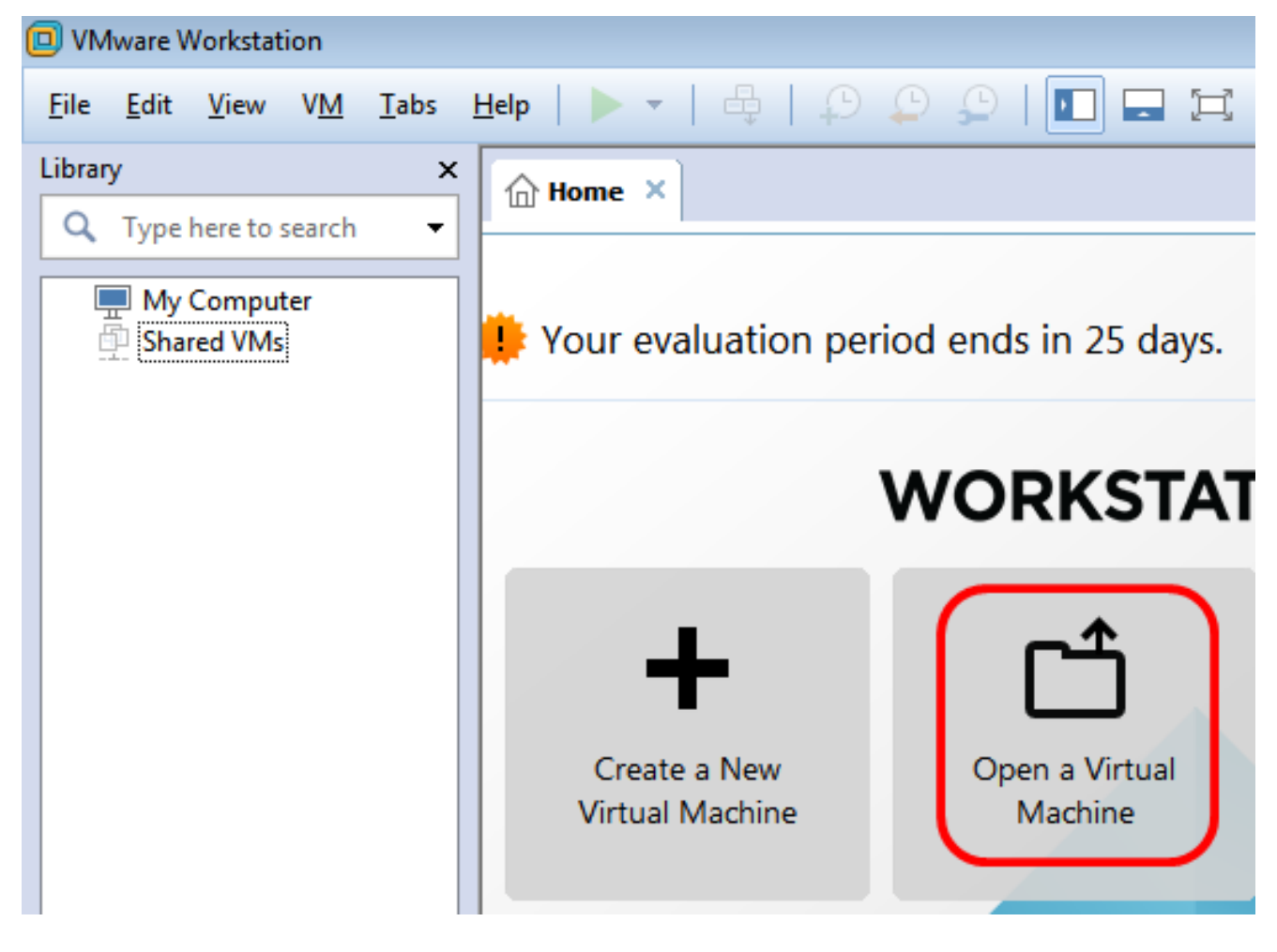

步驟4.按一下步驟1中下載的OVA映像,然後按一下**Open**。

| Local Disk (D:) 🕨 FindIT 📃 👻               | <ul> <li>✓</li> <li>Search FindIT</li> </ul> | Q                   |
|--------------------------------------------|----------------------------------------------|---------------------|
| New folder                                 |                                              | - 🗌 🔞               |
| Name                                       | Date modified                                | Туре                |
| 😥 CentOS68-FindITManager-1.0.0.20160928    | 10/4/2016 5:13 AM                            | Open Virtualizatio. |
| 🐼 OpenWRT-FindITProbe-1.0.1.16301          | 10/4/2016 2:36 AM                            | Open Virtualizatio. |
|                                            |                                              |                     |
|                                            |                                              |                     |
|                                            |                                              |                     |
|                                            |                                              |                     |
|                                            |                                              |                     |
|                                            |                                              |                     |
| •                                          |                                              |                     |
| File name: CentOS68-FindITManager-1.0.0.20 | <ul> <li>All supported files</li> </ul>      | s 🔻                 |
|                                            | Open                                         | Cancel              |

步驟5.(可選)輸入FindIT網路管理器的名稱。

| Import Virtual Machine                                                                                 | ×  |
|----------------------------------------------------------------------------------------------------|----|
| Store the new Virtual Machine<br>Provide a name and local storage path for the new<br>virtual machine. |    |
| Name for the new virtual machine:                                                                      |    |
| FindIT Network Manager                                                                                 |    |
| Storage path for the new virtual machine:                                                              |    |
| C: \Users \Cisco \Documents \Virtual Machines \Find Browse                                             |    |
| Help Import Canc                                                                                       | el |

附註:本示例使用FindIT Network Manager。

步驟6.按一下「Import」。

**附註:**VMware完成部署後,FindIT網路管理器將顯示在「我的電腦」下的庫中。

步驟7.在左側面板上,按一下部署的FindIT Network Manager裝置。

| 回 VM   | ware V                  | Vorkstat                      | ion            |                 |       |  |
|--------|-------------------------|-------------------------------|----------------|-----------------|-------|--|
| File   | Edit                    | View                          | VM             | Tabs            | Help  |  |
| Librar | у                       |                               |                |                 | ×     |  |
| ٩      | Q Type here to search - |                               |                |                 |       |  |
|        | My<br>D<br>Shar         | Comput<br>FindIT N<br>red VMs | ter<br>letworl | k Mana <u>c</u> | ger 🏠 |  |

步驟8.按一下開啟此虛擬機器的電源以訪問VM的控制檯。

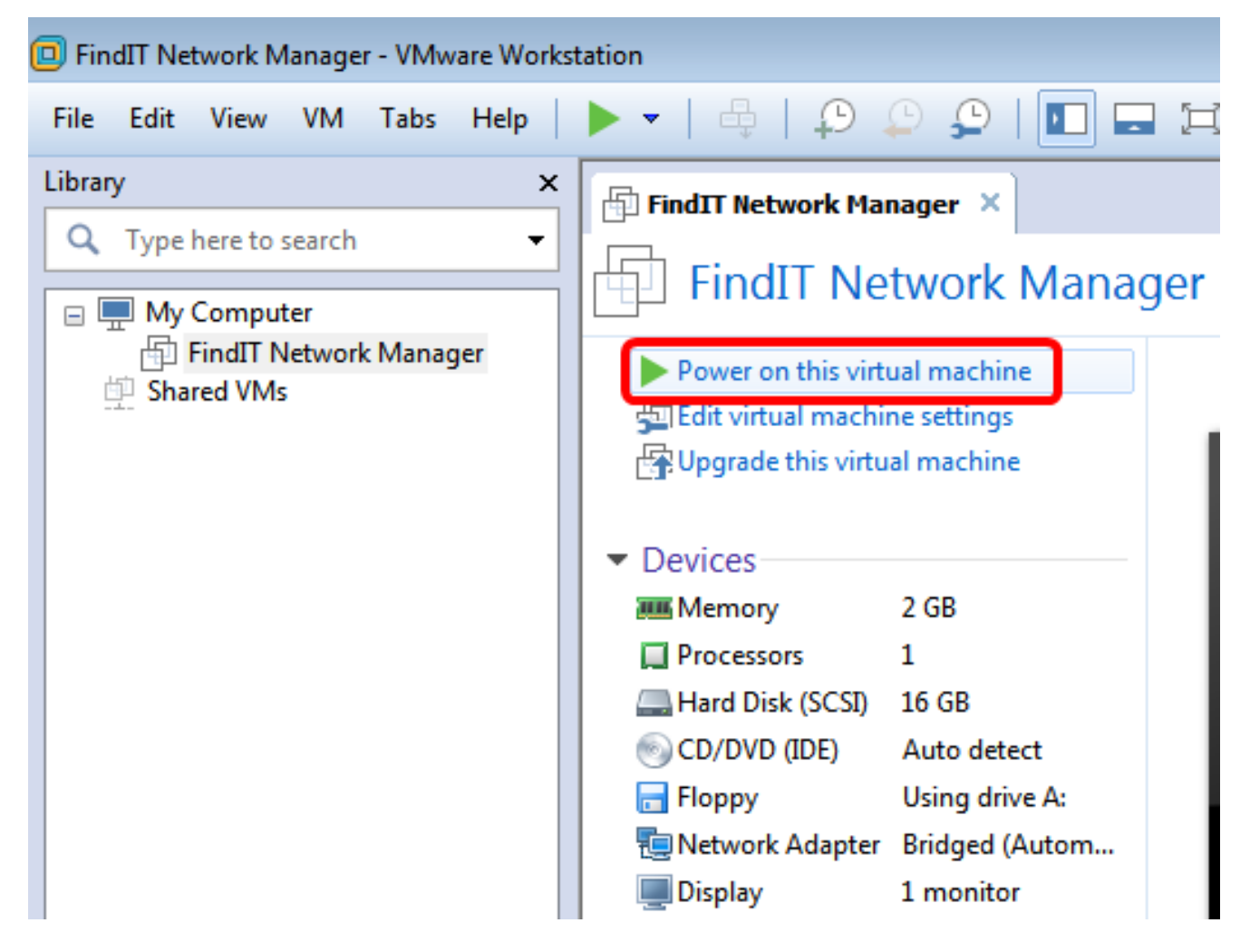

步驟9.轉到<u>配置已部署的FindIT網路管理器</u>部分以配置已部署的裝置。

[<u>回到頁首</u>]

#### <u> 配置部署的FindIT網路管理器</u>

使用您的首選虛擬機器完成FindIT網路管理器的部署後,請按照以下步驟配置虛擬機器。 步驟1.訪問FindIT網路管理器虛擬機器的控制檯。 步驟2.使用預設使用者名稱和密碼登入到控制檯:cisco/cisco。

FindITManager login: **cisco** Password: **cisco** 

步驟3.系統提示您變更思科帳戶的密碼後,請輸入當前密碼。

CentOS release 6.8 (Final) Kernel 2.6.32-642.3.1.el6.x86\_64 on an x86\_64

FindITManager login: cisco Password: You are required to change your password immediately (root enforced) Changing password for cisco. (current) UNIX password:

步驟4.輸入並重新鍵入思科帳戶的新密碼。

CentOS release 6.8 (Final) Kernel 2.6.32-642.3.1.el6.x86\_64 on an x86\_64 FindITManager login: cisco Password: You are required to change your password immediately (root enforced) Changing password for cisco. (current) UNIX password: New password: Retype new password:

將顯示DHCP IP地址和管理GUI地址。

| CentOS release 6.8 (Final)                                                                                                    |
|----------------------------------------------------------------------------------------------------|
| Kernel 2.6.32-642.3.1.el6.x86_64 on an x86_64                                                                                                    |
| FindITManager login: cisco<br>Password:<br>You are required to change your password immediately (root enforced)<br>Changing password for cisco.<br>(current) UNIX password:<br>New password:<br>Retype new password: |
|                                                                                                    |
| FindIT Manager (1.0.0.20160928-beta)<br>Powered by CentOS release 6.8 (Final)                                                                                                    |
| IP Address: 192.168.1.101 Administration GUI: https://192.168.1.101<br>Enter 'sudo config_vm' to change platform settings and set a static IP a                                                                      |
| [cisco@FindITManager ~]\$ _                                                                                                    |

**附註:**在本示例中,FindIT網路管理器的IP地址為192.168.1.101,管理GUI地址為 https://192.168.1.101。

步驟5.輸入sudo config\_vm命令以啟動初始安裝嚮導。

[cisco@FindITManager cisco]\$ sudo config\_vm

步驟6.輸入sudo的密碼。預設密碼為cisco。如果已更改,請輸入新密碼。

[cisco@FindITManager ~]\$ cd /opt/cisco [cisco@FindITManager cisco]\$ sudo config\_vm [sudo] password for cisco:

步驟7.在安裝嚮導中輸入y表示「是」,輸入n表示「否」,以配置主機名、網路、NTP伺服器 和時區。

#### Config a hostname ? (y/n) : y

步驟8.(可選)如果在配置網路時指定了DHCP,請輸入ifconfig命令檢查分配的IP地址並記住 它。也可以配置靜態IP。

[cisco@FindITManager cisco]\$ ifconfig

現在,您應該已經在VM上完成了FindIT Network Manager安裝。

若要瞭解如何訪問和配置FindIT網路管理器的初始設定,請按一下<u>此處</u>獲取說明。

### 安裝FindIT網路探測

使用VMware Fusion安裝FindIT網路探測器

按照以下步驟將OVA VM映像部署到VMware Fusion。

步驟1.從思科S系列站點下載FindIT Network Probe OVA VM映像。

步驟2.在您的伺服器或電腦上啟動VMware Fusion應用程式。

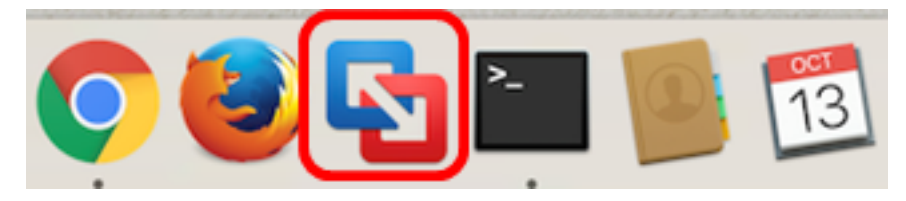

附註:本示例使用Mac OS X El Capitan。

步驟3.按一下Add按鈕,然後按一下Import。

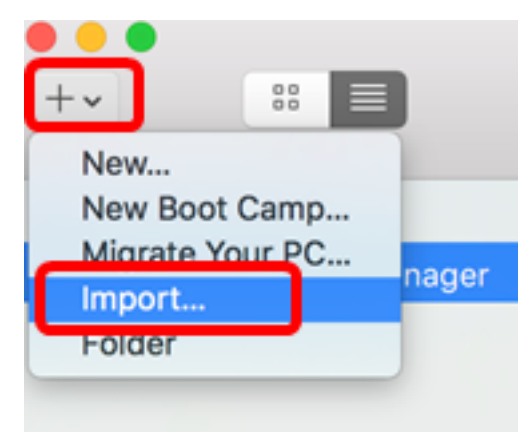

步驟4.按一下「Choose File」。

# **Choose an Existing Virtual Machine**

| cent  | items:                                                                | 卷~             |     |
|-------|-----------------------------------------------------------------------|----------------|-----|
| •     | CentOS68-FindITManager-1.0.0.20160928<br>Size: Unknown<br>Type: Other | Show in Finder |     |
|       |                                                                       |                |     |
|       |                                                                       |                |     |
|       | Choose File                                                           |                |     |
| ancel |                                                                       | Go Back Contin | iue |

步驟5.按一下步驟1中下載的OVA映像,然後按一下**Open**。

| Name                                  | ^   | Date Modified        |
|---------------------------------------|-----|----------------------|
| CentOS68-FindITManager-1.0.0.20160928 | ova | Oct 4, 2016, 5:13 AM |
| 🤪 OpenWRT-FindITProbe-1.0.1.16301.ova |     | Oct 4, 2016, 2:36 AM |
|                                       |     |                      |
|                                       |     |                      |
|                                       |     |                      |
|                                       |     |                      |
|                                       |     |                      |
|                                       |     |                      |
|                                       |     |                      |
|                                       |     |                      |
|                                       |     |                      |
|                                       |     |                      |
|                                       |     |                      |
|                                       |     |                      |
|                                       |     |                      |
|                                       |     |                      |
|                                       |     |                      |
|                                       |     |                      |
|                                       |     |                      |
|                                       |     | Cancel Open          |

步驟6.按一下「Continue」。

| cent items:                                                                                                    | 夺 ~                            |
|----------------------------------------------------------------------------------------------------|--------------------------------|
| CentOS68-FindITManager-1.0.0.20160928<br>Size: Unknown<br>Type: Other                                                                                                    | Show in Finder                 |
| OpenWRT-FindITProbe-1.0.1.16301<br>Size: Unknown<br>Type: Other                                                                                                    | Show in Finder                 |
| Choose File                                                                                                    |                                |
| ancel                                                                                                    | Go Back Continu                |
| ▽驟7。(可選)輸入FindIT網路探測的名稱。                                                                                                    |                                |
| Save As: FindIT Network Probe.vmwarevm Tags: Where: Virtual Machines                                                                                                    |                                |
| <ul> <li>Share this virtual machine with other users on this</li> <li>Some features will be limited when sharing a virtual machine Sharing is only available when the virtual machine is saved folder.</li> </ul> | a Mac<br>ine.<br>d in a shared |
| Car                                                                                                    | ncel Save                      |
|                                                                                                    |                                |

附註:本示例使用FindIT Network Probe.wmwarem。

步驟8.按一下「Save」。

步驟9.檢視「虛擬機器摘要」,然後按一下**完成**。部署的虛擬機器將自動啟動。

### Finish

The configuration of the virtual machine is now complete.

#### Virtual Machine Summary

Guest Operating System Other Linux 64-bit Memory 512 MB Networking Autodetect (Bridged) Device Summary None

To change the default virtual machine settings, click Customize Settings. To run the virtual machine now, click Finish.

|            | Customize Settings            |           |                                                                                                    |  |  |  |
|------------|-------------------------------|-----------|----------------------------------------------------------------------------------------------------|--|--|--|
| ancel      |                               |           | Go Back Finish                                                                                                    |  |  |  |
| 附註:∨Mw     | are完成部署後,Findl                | T網路探測將在虛搊 | <sup>そ機器庫中的虛擬機器下顯示。</sup>                                                                                                    |  |  |  |
| •••        |                               | Virtua    | al Machine Library                                                                                                    |  |  |  |
| +~         | **                            |           |                                                                                                    |  |  |  |
| Add        | View                          |           | Resume Settings Snapshots                                                                                                    |  |  |  |
| VIRTUAL M/ | ACHINES<br>IT Network Manager | R         | FindIT Network Probe<br>Other Linux 64-bit                                                                                                    |  |  |  |
| 🔲 🛄 Findl  | IT Network Probe              |           |                                                                                                    |  |  |  |
|            |                               |           | nd<br>5.8397731 vecent3 8888:83:88.8 eth8: HIC Lin<br>5.9418781 8821q; adding VLAN & to NM filter<br>5.9438833 IPv6: NOBCORYCRITEV_UP: eth8: 1<br>5.9438833 IPv6: NOBCORYCRITEV_UP: eth8: 1<br>5.12.2847783 random: nonblocking post is initia<br>FindITProbe login: cisco<br>Fasserd: |  |  |  |
|            |                               |           |                                                                                                    |  |  |  |

步驟9.轉到<u>配置已部署的FindIT網路探測</u>部分以配置已部署的裝置。

[<u>回到頁首]</u>

使用VMware vSphere客戶端安裝FindIT網路探測

按照以下步驟將OVA VM映像部署到VMware vSphere客戶端。

**重要事項:**繼續安裝步驟之前,請確保您具有以下優點:

- vCenter或ESXi伺服器憑據:
  - 名稱或IP地址
  - 使用者名稱
  - 密碼
- 伺服器中預配置的資料儲存
- 預配置的VM網路

步驟1.從思科S系列站點下載FindIT Network Probe OVA VM映像。

步驟2.在您的伺服器或電腦上啟動VMware vSphere客戶端。

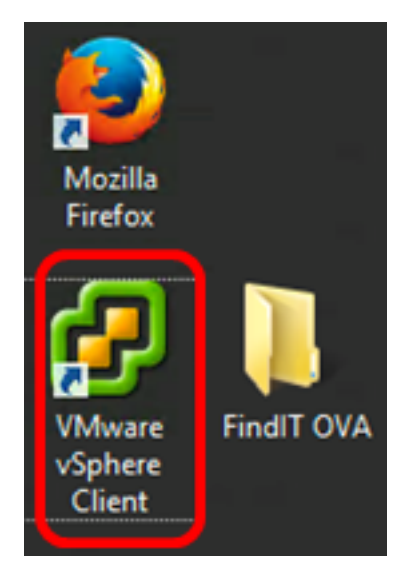

附註:本示例使用Windows 2012 Server R2作業系統。

步驟3.在IP address / Name欄位中輸入vCenter或ESXi服務器名稱或IP地址。

| Ø VM                                                                                            | Iware vSphere Client                                                                                                    |
|-------------------------------------------------------------------------------------------------|----------------------------------------------------------------------------------------------------|
| <b>vm</b> ware <sup>.</sup>                                                                     |                                                                                                    |
| VMware vSphere"                                                                                 |                                                                                                    |
| Client                                                                                          |                                                                                                    |
| All vSphere features<br>available only throug<br>vSphere Client will co<br>feature set as vSphe | introduced in vSphere 5.5 and beyond are<br>the vSphere Web Client. The traditional<br>ontinue to operate, supporting the same<br>are 5.0. |
| To directly manage a singl<br>To manage multiple hosts,<br>vCenter Server.                      | e host, enter the IP address or host name.<br>enter the IP address or name of a                                                            |
| IP address / Name:                                                                              | 10.2.0.10                                                                                                    |
| User name:                                                                                      | 1                                                                                                    |
| Password:                                                                                       |                                                                                                    |
|                                                                                                 | Use Windows session credentials                                                                                                    |
|                                                                                                 | Login Close                                                                                                    |

附註:在本示例中,使用ESXi伺服器IP地址10.2.0.10。

步驟4.在User name和Password欄位中輸入伺服器的使用者名稱和密碼。

| To directly manage a single<br>To manage multiple hosts,<br>vCenter Server. | e host, enter the IP address or host nam<br>enter the IP address or name of a | e.    |
|-----------------------------------------------------------------------------|-------------------------------------------------------------------------------|-------|
| IP address / Name:                                                          | 10.2.0.10                                                                     |       |
| User name:                                                                  | cisco                                                                         |       |
| Password:                                                                   | *******                                                                       |       |
|                                                                             | Use Windows session credentials                                               |       |
|                                                                             | Login                                                                         | Close |

#### 步驟5.按一下Login。

步驟6.(可選)如果尚未在伺服器中建立資料儲存區,請在「配置」頁籤中新增新儲存。

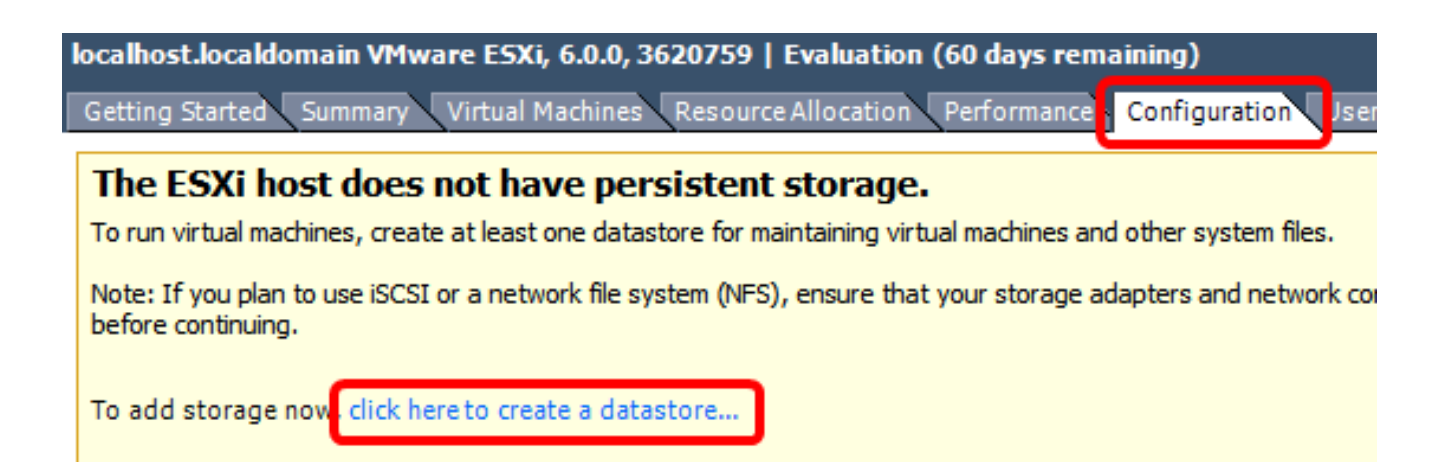

#### 步驟7.按一下「File」>「Deploy OVF Template」。

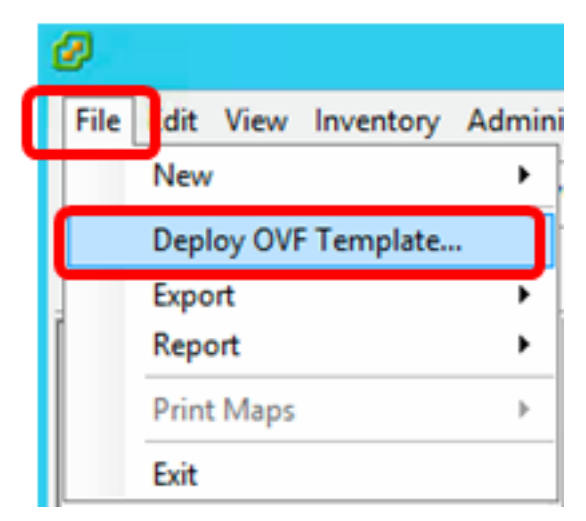

#### 步驟8.按一下Browse。

| Deploy from a file or URL                                                                                                    |                         |
|----------------------------------------------------------------------------------------------------|-------------------------|
| -                                                                                                    | Browse                  |
| Enter a URL to download and install the OVF package from the Inter<br>specify a location accessible from your computer, such as a local has<br>network share, or a CD/DVD drive. | rnet, or<br>rd drive, a |
|                                                                                                    |                         |

步驟9.按一下步驟1中下載的OVA映像,然後按一下**Open**。

| Name                                  | Date modified    | Туре     |
|---------------------------------------|------------------|----------|
| CentOS68-FindITManager-1.0.0.20161012 | 10/18/2016 12:32 | OVA File |
| OpenWRT-FindITProbe-1.0.1.16736       | 10/17/2016 11:56 | OVA File |

| <    | III                              |                 |               | > |
|------|----------------------------------|-----------------|---------------|---|
| ame: | OpenWRT-FindITProbe-1.0.1.1673 V | OVF packages (* | .ovf;*.ova) 🗸 | ] |
|      |                                  | Open            | Cancel        |   |

步驟10.按一下**下一步**繼續。

| Deploy from a file or URL                                                                                                    |                                       |                           |        |
|----------------------------------------------------------------------------------------------------|---------------------------------------|---------------------------|--------|
| C:\Users\Administrator\Downloads\OpenWRT-Fir                                                                                               | ndITProbe-1 💌                         | Browse                    | ]      |
| Enter a URL to download and install the OVF pack<br>specify a location accessible from your computer,<br>network share, or a CD/DVD drive. | age from the Int<br>such as a local h | ernet, or<br>ard drive, a | _      |
|                                                                                                    |                                       |                           |        |
|                                                                                                    |                                       |                           |        |
|                                                                                                    |                                       |                           |        |
|                                                                                                    |                                       |                           |        |
|                                                                                                    |                                       |                           |        |
|                                                                                                    |                                       |                           |        |
|                                                                                                    |                                       |                           |        |
|                                                                                                    |                                       |                           |        |
|                                                                                                    |                                       |                           |        |
|                                                                                                    |                                       |                           |        |
|                                                                                                    |                                       |                           |        |
|                                                                                                    | < Back                                | Next >                    | Cancel |

步驟11.再次按一下Next。

| Product:       | OA4Dev1                                                   |        |        |        |
|----------------|-----------------------------------------------------------|--------|--------|--------|
| Version:       |                                                           |        |        |        |
| Vendor:        |                                                           |        |        |        |
| Publisher:     | No certificate present                                    |        |        |        |
| Download size: | 95.4 MB                                                   |        |        |        |
| Size on disk:  | 258.6 MB (thin provisioned)<br>1.0 GB (thick provisioned) |        |        |        |
| Description:   |                                                           |        |        |        |
|                |                                                           |        |        |        |
|                |                                                           |        |        |        |
|                |                                                           |        |        |        |
|                |                                                           |        |        |        |
|                |                                                           |        |        |        |
|                |                                                           |        |        |        |
|                |                                                           |        |        |        |
|                |                                                           |        |        |        |
|                |                                                           |        |        |        |
|                |                                                           | < Back | Next > | Cancel |

步驟12.在*Name*欄位中輸入FindIT Network Probe的名稱,然後按一下**Next**。

| Name:                                                   |                    |                     |        |
|---------------------------------------------------------|--------------------|---------------------|--------|
| FindIT Network Probe                                    |                    |                     |        |
| The name can contain up to 80 characters and it must be | e unique within th | e inventory folder. |        |
|                                                         |                    |                     |        |
|                                                         |                    |                     |        |
|                                                         |                    |                     |        |
|                                                         |                    |                     |        |
|                                                         |                    |                     |        |
|                                                         |                    |                     |        |
|                                                         |                    |                     |        |
|                                                         |                    |                     |        |
|                                                         |                    |                     |        |
|                                                         |                    |                     |        |
|                                                         |                    |                     |        |
|                                                         |                    |                     |        |
|                                                         |                    |                     |        |
|                                                         |                    |                     |        |
|                                                         |                    |                     |        |
|                                                         |                    |                     |        |
|                                                         |                    |                     |        |
|                                                         |                    |                     |        |
|                                                         |                    |                     |        |
|                                                         |                    |                     |        |
|                                                         | < Back             | Next >              | Cancel |
|                                                         |                    |                     |        |

附註:本示例使用FindIT Network Probe。

步驟13.為FindIT Network Probe VM選擇目標儲存,然後按一下**下一步**。

Select a destination storage for the virtual machine files:

| Name                | D                 | rive Type  | Canacity    | Provisioned | Free      | Type      |
|---------------------|-------------------|------------|-------------|-------------|-----------|-----------|
| I OS DataStore      | N                 | 00-550     | 456 25 CB   | 974.00 MB   | 455 30 CB | VMESS     |
| H Vistual Machina D | ataStam N         | 01-330     | - 30.23 GD  | 105 12 CB   | 35.50 00  | VMECE     |
|                     | atastore in       | 00-550     | 2.72 10     | 105.15 GD   | 2.02 10   | VINESS    |
|                     |                   |            |             |             |           |           |
|                     |                   |            |             |             |           |           |
|                     |                   |            |             |             |           |           |
|                     |                   |            |             |             |           |           |
|                     |                   |            |             |             |           |           |
|                     |                   |            |             |             |           |           |
| <                   | I                 |            |             |             |           | >         |
|                     |                   |            |             |             |           |           |
| Disable Storage DRS | S for this virtua | al machine |             |             |           |           |
|                     |                   |            |             |             |           |           |
| Select a datastore: |                   |            |             |             |           |           |
| Select a datastore: | Duiue Turne       | Capacity   | Dravisianad | Eree        | Turne     | This Dree |
| Name                | Drive Type        | Capacity   | Provisioned | Free        | Туре      | Thin Pro  |
| Name                | Drive Type        | Capacity   | Provisioned | Free        | Туре      | Thin Pro  |
| Name                | Drive Type        | Capacity   | Provisioned | Free        | Туре      | Thin Pro  |
| Name                | Drive Type        | Capacity   | Provisioned | Free        | Туре      | Thin Pro  |
| Name                | Drive Type        | Capacity   | Provisioned | Free        | Туре      | Thin Pro  |
| Name                | Drive Type        | Capacity   | Provisioned | Free        | Туре      | Thin Pro  |
| Name                | Drive Type        | Capacity   | Provisioned | Free        | Туре      | Thin Pro  |
| Name                | Drive Type        | Capacity   | Provisioned | Free        | Туре      | Thin Pro  |
| Name                | Drive Type        | Capacity   | Provisioned | Free        | Туре      | Thin Pro  |
| Name                | Drive Type        | Capacity   | Provisioned | Free        | Туре      | Thin Pro  |
| Name                | Drive Type        | Capacity   | Provisioned | Free        | Туре      | Thin Pro  |

**附註:**在此示例中,選擇虛擬機器資料儲存。

步驟14.按一下儲存資源調配,然後按一下**下一步**。

| Datastore:                  | Virtual Machine DataStore                                                                                                    |
|-----------------------------|----------------------------------------------------------------------------------------------------|
| Available space (GB):       | 2684.9                                                                                                    |
| Thick Provision Lazy Zero   | ed in the second second s |
| C Thick Provision Eager Zer | bed in the second second second second second second second second second second second second second second se                                                                                                    |
| C Thin Provision            |                                                                                                    |
|                             |                                                                                                    |
|                             |                                                                                                    |
|                             |                                                                                                    |
|                             |                                                                                                    |
|                             |                                                                                                    |
|                             |                                                                                                    |
|                             |                                                                                                    |
|                             |                                                                                                    |
|                             |                                                                                                    |
|                             |                                                                                                    |
|                             |                                                                                                    |
|                             |                                                                                                    |
|                             |                                                                                                    |
|                             |                                                                                                    |
|                             | < Back Next > Cancel                                                                                                    |
| 選項包括 :                      |                                                                                                    |

- Thick Provision Lazy Zeroed 此選項以預設密集格式建立虛擬磁碟。
- •密集配置緊急歸零 這將建立一種支援群集功能的密集虛擬磁碟。
- •精簡資源調配 可以使用此格式節省儲存空間。

附註:在此示例中,選擇了Thick Provision Lazy Zeroed。

步驟15.選擇一個網路,然後按一下**下一步**。

| Map the networks used in this OV | F template to networks in your inventory |        |
|----------------------------------|------------------------------------------|--------|
| Source Networks                  | Destination Networks                     |        |
| VM Network                       | VM Network                               |        |
|                                  |                                          |        |
| <                                | ш                                        | >      |
| Description:                     |                                          |        |
| The VM Network network           |                                          | ~ ~    |
|                                  |                                          |        |
|                                  |                                          |        |
|                                  |                                          |        |
|                                  |                                          |        |
|                                  | < Back Next >                            | Cancel |

**附註:**在本示例中,選擇了VM網路。

步驟16.檢查配置的設定。

When you click Finish, the deployment task will be started.

| OVF file:                 | C:\Users\Administrator\Downloads\OpenWRT-FindITPro          |  |  |  |
|---------------------------|-------------------------------------------------------------|--|--|--|
| Download size:            | 95.4 MB                                                     |  |  |  |
| Size on disk:             | 1.0 GB                                                      |  |  |  |
| Name:                     | FindIT Network Probe                                        |  |  |  |
| Host/Cluster:             | localhost.router-mine.com<br>Virtual Machine DataStore      |  |  |  |
| Datastore:                |                                                             |  |  |  |
| Disk provisioning:        | Thick Provision Lazy Zeroed<br>"VM Network" to "VM Network" |  |  |  |
| Network Mapping:          |                                                             |  |  |  |
|                           |                                                             |  |  |  |
| Power on after deployment |                                                             |  |  |  |
|                           | 1                                                           |  |  |  |

步驟17。(可選)選中Power on after deployment復選框以在部署後啟動VM。

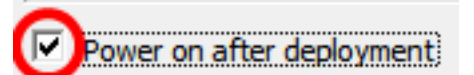

步驟18.按一下**完成**完成部署。

步驟19.部署完成後,按一下**關閉**。

| Ø Deployment Completed Successfully | - |       | x |
|-------------------------------------|---|-------|---|
| Deploying FindIT Network Probe      |   |       |   |
| Completed Successfully              |   |       |   |
|                                     | С | Close | : |

步驟20.按一下已部署的VM,然後單擊「開啟虛擬機器電源」。

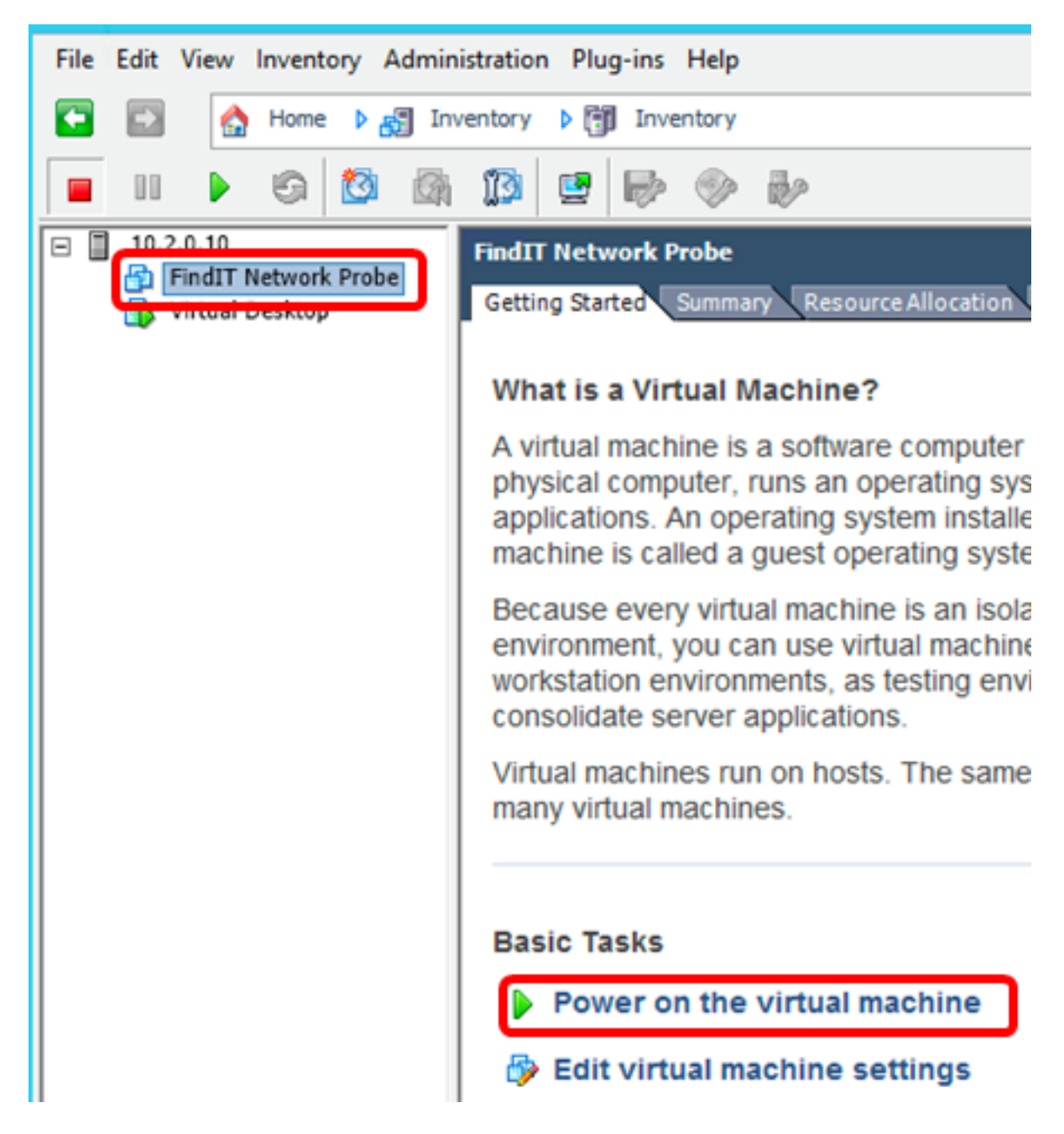

附註:或者,也可以按一下Play按鈕開啟∨M的電源。

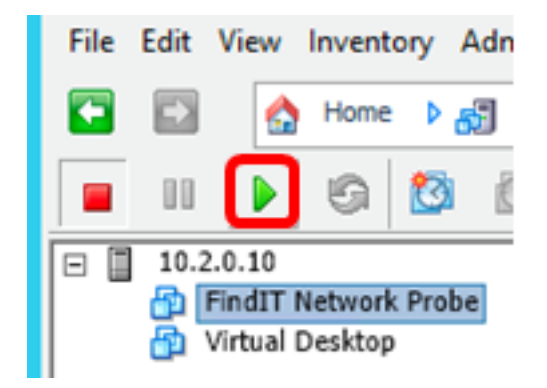

步驟21。(可選)要訪問控制檯,按一下右鍵FindIT網路探測虛擬機器,然後選擇**Open Console**。

| - 10.2.0.10     |   | FindIT Network Probe          |   |  |
|-----------------|---|-------------------------------|---|--|
| wittual Desktop |   | Power                         | × |  |
|                 |   | Guest                         | • |  |
|                 |   | Snapshot                      | • |  |
|                 | 2 | Open Console                  |   |  |
| ć               | > | Edit Settings                 |   |  |
|                 |   | Add Permission Ctrl+P         |   |  |
|                 |   | Report Performance            |   |  |
|                 |   | Rename                        |   |  |
|                 |   | Open in New Window Ctrl+Alt+N |   |  |
|                 |   | Remove from Inventory         |   |  |
|                 |   | Delete from Disk              |   |  |

步驟22.轉到<u>配置已部署的FindIT網路探測</u>部分以配置已部署的裝置。

[<u>回到頁首]</u>

使用VMware Workstation Pro安裝FindIT網路探測器

按照以下步驟將OVA VM映像部署到VMware Workstation Pro。

步驟1.從思科S系列站點下載FindIT Network Probe OVA VM映像。

步驟2.在您的伺服器或電腦上啟動VMware Workstation Pro應用程式。

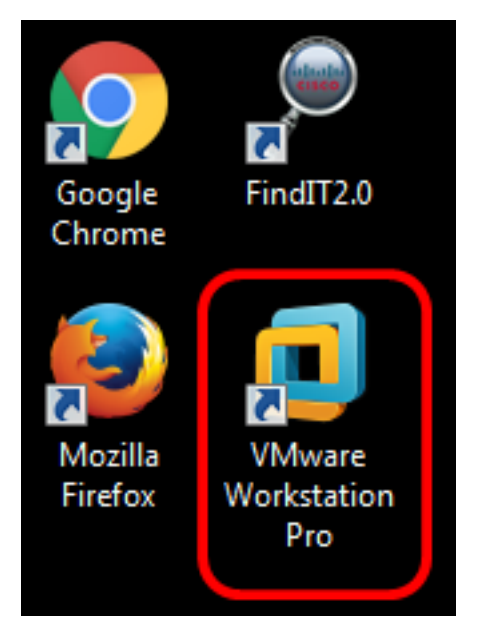

附註:本示例使用Windows 8作業系統。

步驟3.從「首頁」(Home)頁籤按一下開啟虛擬機器。

# WORKSTATION<sup>®</sup> 12 PRO

| +               |                | $\bigotimes$  |
|-----------------|----------------|---------------|
| Create a New    | Open a Virtual | Connect to a  |
| Virtual Machine | Machine        | Remote Server |

步驟4.按一下步驟1中下載的OVA映像,然後按一下**Open**。

| Local Disk (D:) > FindIT -                | ✓ Search FindIT                        | م                   |
|-------------------------------------------|----------------------------------------|---------------------|
| New folder                                | 8                                      | - 1 0               |
| Name                                      | Date modified                          | Туре                |
| 🕵 CentOS68-FindITManager-1.0.0.20160928   | . 10/4/2016 5:13 AM                    | Open Virtualizatio. |
| 😡 OpenWRT-FindITProbe-1.0.1.16301         | 10/4/2016 2:36 AM                      | Open Virtualizatio. |
|                                           |                                        |                     |
|                                           |                                        | ,                   |
| File name: OpenWRT-FindITProbe-1.0.1.1630 | <ul> <li>All supported file</li> </ul> | s 🔻                 |
|                                           | Open                                   | Cancel              |

步驟5.(可選)輸入FindIT網路探測的名稱。

| Import Virtual Machine                                                                         | ×                       |
|------------------------------------------------------------------------------------------------|-------------------------|
| Store the new Virtual Machine<br>Provide a name and local storage path for<br>virtual machine. | or the new              |
| Name for the new virtual machine:                                                              |                         |
| FindIT Network Probe                                                                           |                         |
| Storage path for the new virtual machine:                                                      |                         |
| C: \Users \Cisco \Documents \Virtual Machines \Fin                                             | d Browse                |
| Help                                                                                           | Cancel                  |
| <b>附註:</b> 本示例使用FindIT Network Probe。                                                          |                         |
| 步驟6.按一下 <b>「Import</b> 」。                                                                      |                         |
| <b>附註:</b> VMware完成部署後,FindIT網路探測將                                                             | <b>将顯示在「我的電腦」下的庫中</b> 。 |
| 步驟7.在左側面板上,按一下選擇已部署的Fir                                                                        | idIT Network Probe裝置。   |
| FindIT Network Probe - VMware Workstati                                                        | ion                     |
| File Edit View VM Tabs Help                                                                    | ▶ •   ♣   ₽ ₽ ₽         |
| Library ×                                                                                      | FindIT Network Probe ×  |
| Q Type here to search ▼                                                                        | FindIT Networ           |

| File Edit View VM Tabs Help Image: Constraint of the second of the second of | Prindin Network Probe - Viviware Workstati                                                                                                    |                                                                                                    |
|----------------------------------------------------------------------------------------------------|----------------------------------------------------------------------------------------------------|----------------------------------------------------------------------------------------------------|
| Library ×<br>C Type here to search<br>My Computer<br>FindIT Network Manager<br>FindIT Network Probe<br>Shared VMs<br>FindIT Network Probe<br>Devices<br>Memory 512 MB<br>Processors 1<br>Hard Disk (IDE) 1 GB<br>Network Adapter Bridged (Autom<br>Display 1 monitor                                                                                                    | File Edit View VM Tabs Help                                                                                                    | ▶ •   ♣   ₽ ₽ ₽   🗖 ⊑                                                                                                    |
| Hard Disk (IDE) 1 GB                                                                                                    | File Edit View VM Tabs Help     Library ×     Q Type here to search     Type here to search     My Computer   FindIT Network Manager   FindIT Network Probe   Shared VMs | <ul> <li>FindIT Network Probe</li> <li>FindIT Network Probe</li> <li>FindIT Network Probe</li> <li>FindIT Network Probe</li> <li>Power on this virtual machine</li> <li>Edit virtual machine settings</li> <li>Upgrade this virtual machine</li> <li>Devices</li> <li>Memory</li> <li>S12 MB</li> <li>Processors</li> </ul> |
| Display 1 monitor                                                                                                    |                                                                                                    | Hard Disk (IDE) 1 GB                                                                                                    |
|                                                                                                    |                                                                                                    | Display 1 monitor                                                                                                    |

步驟8.按一下開啟此虛擬機器的電源以訪問VM的控制檯。

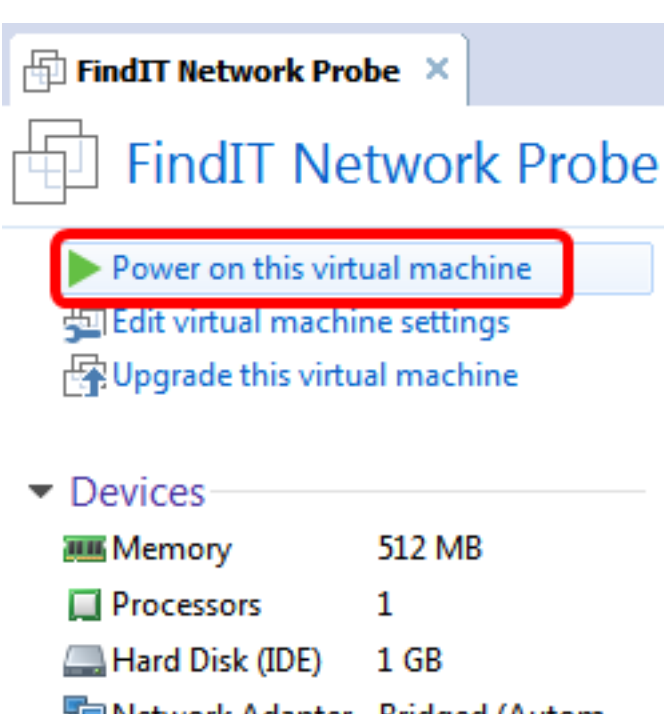

🔁 Network Adapter 🛛 Bridged (Autom...

Display 1 monitor

步驟9.轉到<u>配置已部署的FindIT網路探測</u>部分以配置已部署的裝置。

[<u>回到頁首</u>]

**配置部署的FindIT網路探測** 

部署完成後,請按照以下步驟配置VM。

步驟1.訪問FindIT網路探測虛擬機器的控制檯。

步驟2.使用預設使用者名稱和密碼登入到控制檯:cisco/cisco。

FindITProbe login: cisco Password: cisco

系統將提示您更改思科帳戶的密碼。將顯示DHCP IP地址和管理GUI地址。

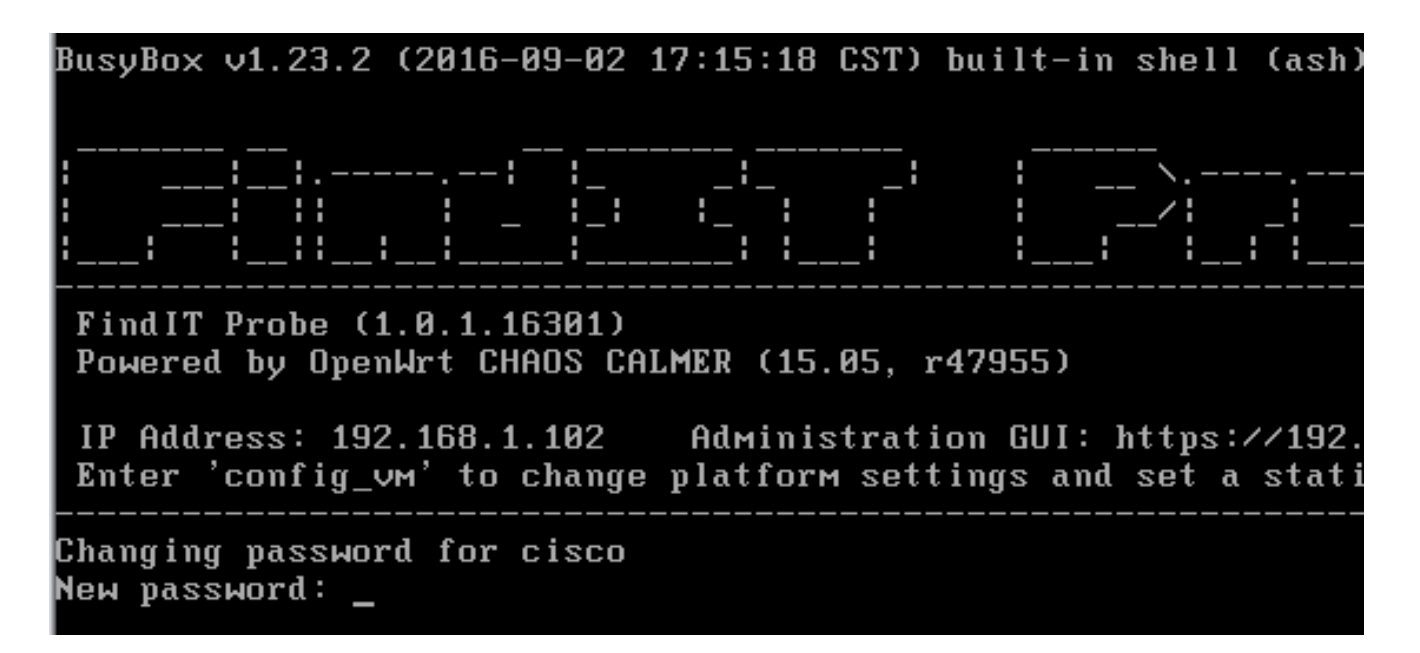

**附註:**在本示例中,FindIT網路探測的IP地址為192.168.1.102,管理GUI地址為 https://192.168.1.102。

步驟3.輸入並重新鍵入思科帳戶的新密碼。

```
Changing password for cisco
New password:
Retype password:
Password for cisco changed by cisco
cisco@FindITProbe:~# _
```

步驟4.(可選)輸入ifconfig命令以查詢FindIT網路探測的IP地址。

| cisco@Find | IIProbe: # iiconiig                                 |
|------------|-----------------------------------------------------|
| eth0       | Link encan:Ethernet HWaddr 00:0C:29:6F:2E:DD        |
|            | inet addr:192.168.1.102 Bcast:192.168.1.255 Mask:   |
|            | ineto addr. feod20c23ff:fe6f:2edd/64 Scope:Link     |
|            | inet6 addr: fec0::20c:29ff:fe6f:2edd/64 Scope:Site  |
|            | UP BROADCAST RUNNING MULTICAST MTU:1500 Metric:1    |
|            | RX packets:149596 errors:0 dropped:0 overruns:0 fra |
|            | TX packets:205206 errors:0 dropped:0 overruns:0 car |
|            | collisions:0 txqueuelen:1000                        |
|            | RX bytes:26494354 (25.2 MiB) TX bytes:183876308 (1  |
| lo         | Link encap:Local Loopback                           |
|            | inet addr:127.0.0.1 Mask:255.0.0.0                  |
|            | inet6 addr: ::1/128 Scope:Host                      |
|            | UP LOOPBACK RUNNING MTU:65536 Metric:1              |
|            | RX packets:73994 errors:0 dropped:0 overruns:0 fram |
|            | TX packets:73994 errors:0 dropped:0 overruns:0 carr |
|            | collisions:0 txqueuelen:0                           |
|            | RX bytes:33273411 (31.7 MiB) TX bytes:33273411 (31  |
|            |                                                     |

若要瞭解如何訪問和配置FindIT網路探測的初始設定,請按一下<u>此處</u>獲取說明。若要瞭解如何 將FindIT網路探測與FindIT網路管理器相關聯,請按一下<u>此處</u>獲取說明。